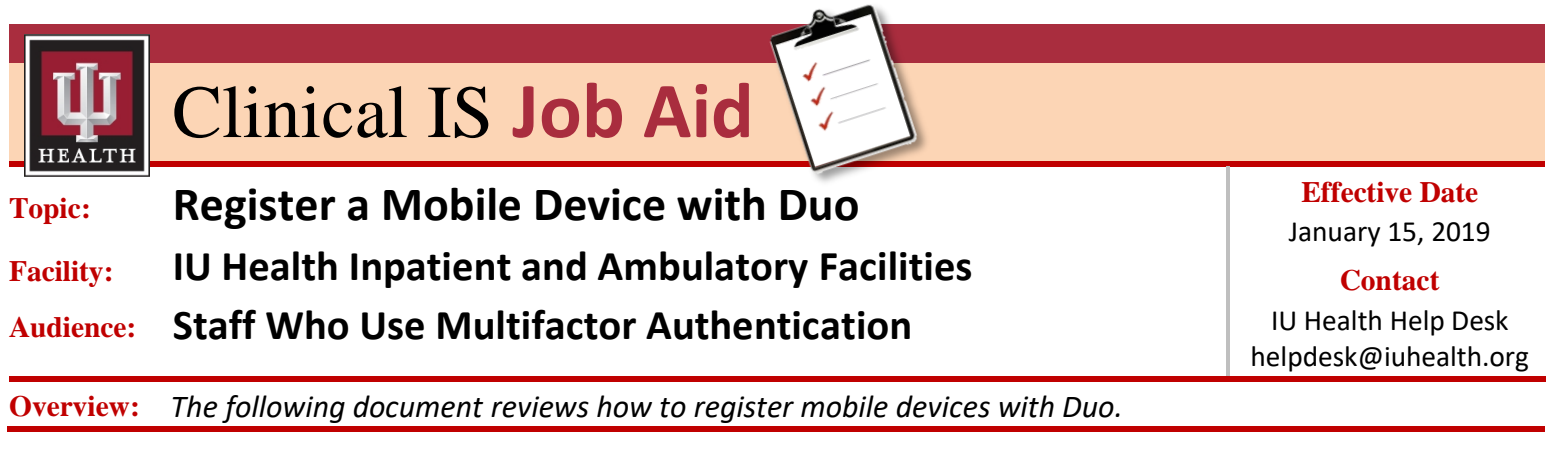

## **Register a Mobile Device With Duo**

| Step | Action                                                                                                    |
|------|----------------------------------------------------------------------------------------------------|
| 1    | Type the following URL "https://2fa.iuhealth.org" in your COMPUTER's browser field.                                                                                                    |
|      | The Duo Access Gateway webpage displays with log in fields.                                                                                                    |
| 2    | Log into IU Health's <b>Duo Access Gateway</b> using your IU Health Network credentials.                                                                                                    |
|      | Upon logging in, a prompt displays titled, "Protect You IU Health Account".                                                                                                    |
| 3    | Click the Start Setup button.                                                                                                    |
| 4    | Select your mobile device from the options displayed.          Image: Select your mobile device from the options displayed.         Image: Select your mobile device from the options displayed.         Image: Select your mobile device from the options displayed.         Image: Select your mobile device from the options displayed.         Image: Select your mobile device from the options displayed.         Image: Select your mobile device from the options displayed.         Image: Select your mobile device from the options displayed.         Image: Select your mobile device from the options displayed.         Image: Select your mobile device from the options displayed.         Image: Select your mobile device from the options displayed.         Image: Select your mobile device from the options displayed.         Image: Select your mobile device from the options displayed.         Image: Select your with the options displayed.         Image: Select your with the option for the options displayed.         Image: Select your with the option for the option for the o |

Continued on next page

The Best Care, Designed for You – Utilizing Excellence in Clinical IS Education

## Register a Mobile Device With Duo (continued)

| Step | Action                                                                                                    |
|------|----------------------------------------------------------------------------------------------------|
| 5    | Click the <b>Continue</b> button.                                                                                                    |
| 6    | If prompted, enter your mobile <b>phone number</b> .  If prompted, enter your phone number  Enter your phone number United States +1 +1 ex: (201) 234-5678 Back Continue                                                                                                    |
| 7    | Click the <b>Continue</b> button again.                                                                                                    |
| 8    | Select the type of phone.<br>What type of phone is ?<br>UPhone<br>Android<br>Windows Phone<br>Other (and cell phones)<br>Back Continue                                                                                                    |
| 9    | Click the Continue button.<br>The Install Duo Mobile window displays to proceed with application installation.<br>Install Duo Mobile for iOS<br>Install Duo Mobile for iOS<br>I auch the App Store app and<br>search for "Duo Mobile".<br>Tap "Get" and then "Install" to<br>download the app.<br>Back I have Duo Mobile installed |

Continued on next page

The Best Care, Designed for You – Utilizing Excellence in Clinical IS Education

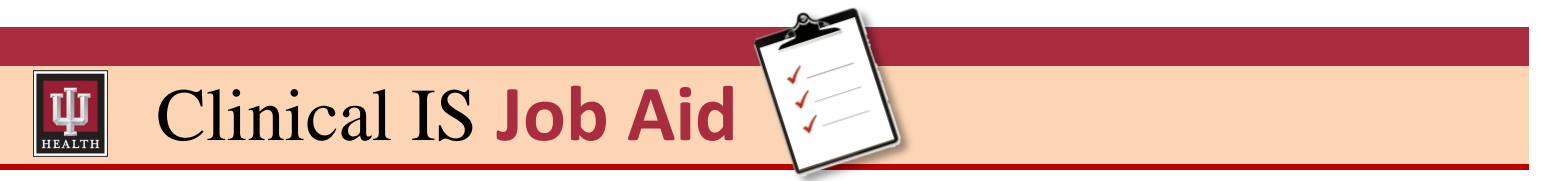

## Register a Mobile Device With Duo (continued)

| Step | Action                                                                                                    |
|------|----------------------------------------------------------------------------------------------------|
| 10   | Click the <b>I have Duo Mobile Installed</b> button if you already have the Duo Mobile application installed on your mobile device.                                                                                                    |
|      | The activate Duo Mobile window displays with instructions and an Aztec barcode.                                                                                                    |
|      | Activate Duo Mobile for iOS  Activate Duo Mobile for iOS  1. Open Duo Mobile. 2. Tap the "+" button. 3. Scan this barcode.                                                                                                    |
|      | What is this? If       Or, have an activation link emailed to you instead.         Need help?       Powered by Duo Security                                                                                                    |
|      | Back Continue                                                                                                    |
| 11   | Open the <b>Duo Mobile</b> app on your mobile device.                                                                                                    |
| 12   | Scan the Aztec <b>QR barcode</b> with your mobile device.                                                                                                    |
|      | Once scanned, a pass code displays on your mobile device screen and a checkmark on the Activate Duo Mobile screen barcode.                                                                                                    |
| 13   | Click the <b>Continue</b> button to complete registration.                                                                                                    |
|      | What is this? to know the construction of the construction of the construct |
|      | An Enrollment Successful screen displays, confirming device registration is complete and you can authenticate using Duo MFA.                                                                                                    |
|      | Enrollment Successful! Way to go! You can now authenticate to any Duo-protected service. Dismiss                                                                                                    |

*The Best Care, Designed for You – Utilizing Excellence in Clinical IS Education*